<u>Главная | Организация обучения | Печать аттестатов |</u> Формирование списка предметов аттестата

# Формирование списка предметов аттестата

#### Обратите внимание!

Формирование списка предметов в аттестате регулируется приказом Министерства просвещения РФ №546 от 5 октября 2020 г.

Список предметов необходим для формирования ведомости итоговых отметок. Он создается вручную в соответствии с учебными планами путем добавления предмета или курса в список из перечня.

Количество списков равно количеству вариантов возможных комбинаций предметов и учебных курсов.

#### Пример

В 9Б классе два учебных плана. Учебные планы отличаются набором предметов. В одном УП в качестве иностранного языка указан английский, а во втором — немецкий. Наборов списков предметов будет два.

В разделе «Печать аттестатов» администратор может:

- сформировать список предметов для всего класса
- сформировать список предметов для нескольких обучающихся класса
- отредактировать сформированный список предметов
- копировать сформированный список предметов
- скачать сформированный список предметов
- удалить сформированный список предметов

## Как сформировать список предметов для всего класса

Для формирования списка предметов выполните следующие действия:

Шаг 1. Авторизуйтесь в сервисе «Организация обучения».

О том, как авторизоваться в сервисе «Организация обучения», читайте здесь.

Шаг 2. На странице сервиса перейдите в раздел «Дополнительно» → «Печать аттестатов».

| <b>Орг. обучения</b><br>2024 - 2025 ~                                               |                                             |                                                       |
|-------------------------------------------------------------------------------------|---------------------------------------------|-------------------------------------------------------|
| Q. Введите название раздела                                                         |                                             |                                                       |
| Календарь                                                                           | Журналы                                     | Дополнительно                                         |
| <ul> <li>Дистанционные периоды</li> <li>Управление заменами</li> </ul>              | Общее образование<br>Журналы классов, групп | <ul> <li>Печать аттестатов</li> <li>Отчеты</li> </ul> |
| <ul> <li>Создание расписания</li> <li>Расписание внеурочной деятельности</li> </ul> | Внеурочная деятельность<br>Д Журналы групп  | <ul><li>ЕАИС ОКО</li><li>Логирование</li></ul>        |
|                                                                                     | Другое<br>😂 Управление отметками и ДЗ       | → Перенос аттестационных оценок                       |
|                                                                                     |                                             |                                                       |
|                                                                                     |                                             |                                                       |
|                                                                                     |                                             |                                                       |
|                                                                                     |                                             |                                                       |

Сервис «Организация обучения»

## Шаг 3. На открывшейся странице перейдите во вкладку «Предметы аттестата».

| Печать аттестатов<br>Сведения об организации Предметы аттестата Ви | едомость итоговых отметок Номера и дать | ы Печать Дубликаты | Фиксация итоговых отметок |                 |                   |
|--------------------------------------------------------------------|-----------------------------------------|--------------------|---------------------------|-----------------|-------------------|
| Списки предметов                                                   |                                         |                    |                           | Все параллели 🗸 | Новый список \vee |
| Название списка 🍦                                                  |                                         | Классы             |                           |                 |                   |

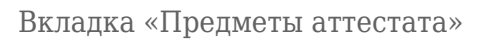

Шаг 4. Нажмите на кнопку «Новый список» и выберите из списка необходимую параллель.

| Печать аттестатов<br>Сведения об организации | Предметы аттестата | Ведомость итоговых отметок | Номера и даты | Печать | Дубликаты | Фиксация итоговых отметок |               |                      |
|----------------------------------------------|--------------------|----------------------------|---------------|--------|-----------|---------------------------|---------------|----------------------|
| Списки предметов                             |                    |                            |               |        |           |                           | Все параллели | Новый список \land 📘 |
| Название списка 🍦                            |                    |                            |               |        | Классы    |                           |               | 9 параллель          |
| 11-11                                        |                    |                            |               |        | ar sin    |                           |               | 11 параллель         |
|                                              |                    |                            |               |        |           |                           |               | 12 параллель         |

Кнопка «Новый список»

Откроется страница «Новый список предметов».

| Печать аттестатов   Предметы аттестата   Новый список предметов, 11 параллель |                                                                                                    |
|-------------------------------------------------------------------------------|----------------------------------------------------------------------------------------------------|
| 🕞 Новый список предметов, 11 параллель                                        |                                                                                                    |
|                                                                               |                                                                                                    |
| Название списка*                                                              | Параллель + Добавить класс + Добавить класс                                                                            |
| Список предметов                                                              | Выбранные предметы                                                                                                    |
| О. Поиск                                                                      | Обязательные () Учебные курсы () Учебные курсы () Учебные курсы () Экзаменационные<br>не менее 64 часов менее 64 часов |
| ОГЭ/ЕГЭ адаптивные сть в УЛ УЛ 🗸                                              |                                                                                                    |
| 🗄 Алгебра и начала математического анализа                                    | \ · ./ · ·                                                                                                    |
| Амхарский язык                                                                |                                                                                                    |
| Английский язык                                                               |                                                                                                    |
| 👫 Арабский язык                                                               |                                                                                                    |
| Астрономия.                                                                   |                                                                                                    |
| Биология                                                                      | перетащите сюда предметы из списка слева                                                                               |
| Вероятность и статистика                                                      |                                                                                                    |
| Второй иностранный язык                                                       |                                                                                                    |
| География                                                                     |                                                                                                    |
|                                                                               | Отмена Сохраните                                                                                                    |

#### Страница «Новый список предметов»

#### Шаг 5. Заполните поле «Название списка».

Название вводится самостоятельно с клавиатуры и может быть любым.

| Печать аттестатов   Предметы аттестата   Новый слисок предметов, 11 параллель<br>Новый список предметов, 11 параллель |           |                  |
|----------------------------------------------------------------------------------------------------|-----------|------------------|
| Излазиче списка *<br>Список предметов для 11 параллели Х                                                              | Параллель | + Добавить класс |

#### Поле «Название списка»

Шаг 6. Нажмите на кнопку «+ Добавить класс», чтобы привязать к списку предметов необходимый класс / классы.

| Печать аттестатов   Продметы аттестата   Новый список предметов, 11 параллель<br>🕞 Новый список предметов, 11 параллель |                   |                                      |
|----------------------------------------------------------------------------------------------------|-------------------|--------------------------------------|
| Названия списка *<br>Список предметов для 11 параллели                                                                  | х Параллель<br>11 | <ul> <li>+ Добавить класс</li> </ul> |

Кнопка «+ Добавить класс»

Шаг 7. В открывшемся окне «Выбор классов» поставьте галочку возле необходимого класса / классов и нажмите на кнопку «Добавить».

| Вы            | бор классов |
|---------------|-------------|
|               | Bce         |
|               | 11          |
|               | 11-A        |
| $\overline{}$ | 11-Б        |
|               | 11-В        |
|               | 11-Г        |

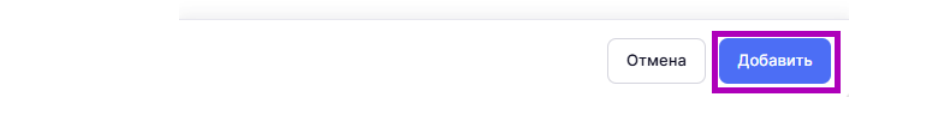

Окно «Выбор классов»

#### Обратите внимание!

Система автоматически добавит всех обучающихся выбранного класса. О том, как сформировать список предметов для нескольких обучающихся класса, читайте <u>здесь</u>.

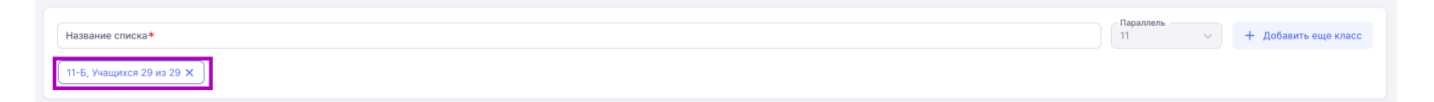

Переход к списку обучающихся

Шаг 8. Сформируйте список обязательных предметов во вкладке «Обязательные».

Для поиска необходимого предмета можно воспользоваться:

- поисковой строкой
- фильтрами

| Список предметов                                                 | Выбранные предметы                                                                                    |
|------------------------------------------------------------------|----------------------------------------------------------------------------------------------------|
| Q Поиск                                                          | Обязательные () Учебные курсы () Учебные курсы () Экзаменационные<br>не менее 64 часов менее 64 часов |
| ОГЭ/ЕГЭ адаптивные сть в УП УП · · · · · · · · · · · · · · · · · | î                                                                                                    |
| Алгебра и начала математического анализа                         | \`./ • •                                                                                              |
| Амхарский язык                                                   |                                                                                                    |
| Английский язык                                                  |                                                                                                    |
| Арабский язык                                                    |                                                                                                    |
| Астрономия.                                                      |                                                                                                    |
| Биология                                                         | Перетащите сюда предметы из списка слева                                                              |
| Вероятность и статистика                                         |                                                                                                    |
| Второй иностранный язык                                          |                                                                                                    |

#### Поиск предмета

Для добавления предмета наведите курсор мыши на предмет и нажмите на кнопку «Плюс» + или перетащите предмет курсором мыши.

| Название списка*                         |                                       |
|------------------------------------------|---------------------------------------|
| 11-Б, Учащихся 29 из 29 🗙                |                                       |
|                                          |                                       |
| Список предметов                         |                                       |
| Q Поиск                                  |                                       |
| ОГЭ/ЕГЭ адаптивные есть в УП УП          | · · · · · · · · · · · · · · · · · · · |
| Алгебра и начала математического анализа | Математика и информатика 🕂            |
| Амхарский язык                           |                                       |
| Английский язык                          |                                       |
| Арабский язык                            |                                       |
| Астрономия.                              |                                       |
| Биология                                 |                                       |
| Вероятность и статистика                 |                                       |
| Второй иностранный язык                  |                                       |

Добавление предмета

При необходимости можно:

• отсортировать добавленные предметы

Для сортировки нажмите на кнопку «Сортировать от А до Я».

| Выбранные | предметы |
|-----------|----------|
|-----------|----------|

| Обязательные () Учебные курсы () Учебные курсы () Экзаменационные менее 64 часов менее 64 часов |     |
|-------------------------------------------------------------------------------------------------|-----|
| Е\$ Сортировать от А до Я                                                                       |     |
| 01 Алгебра и начала математического анализа                                                     | ⊘ ΰ |
| 02 Английский язык                                                                              | Ø Ū |
| 03 География                                                                                    | Ø Ū |
| 04 Геометрия                                                                                    | Ø Ū |
| 05 Биология                                                                                     | Ø Ū |
| 06 Информатика                                                                                  | Ø Ü |

## Сортировка предметов

• отредактировать название предмета

Для редактирования названия предмета нажмите на «**Карандаш**» 🖉.

| Выбранные предметы                                                                              |     |  |  |  |  |
|-------------------------------------------------------------------------------------------------|-----|--|--|--|--|
| Обязательные () Учебные курсы () Учебные курсы () Экзаменационные менее 64 часов менее 64 часов |     |  |  |  |  |
| Е Сортировать от А до Я                                                                         |     |  |  |  |  |
| 01 Алгебра и начала математического анализа                                                     | Ø   |  |  |  |  |
| 02 Английский язык                                                                              | 0 0 |  |  |  |  |
| 03 География                                                                                    | 0   |  |  |  |  |
| 04 Геометрия                                                                                    | 0 1 |  |  |  |  |
| 05 Биология                                                                                     | 0 1 |  |  |  |  |
| 06 Информатика                                                                                  | 0 0 |  |  |  |  |

Редактирование названия предмета

• удалить предмет

Для удаления предмета нажмите на «Корзину» ៉.

| Выбранные предмет | ты                                    |                                    |                 |     |
|-------------------|---------------------------------------|------------------------------------|-----------------|-----|
| Обязательные (ј)  | Учебные курсы ()<br>не менее 64 часов | Учебные курсы ()<br>менее 64 часов | Экзаменационные |     |
| Е‡ Сортировать    | от А до Я                             |                                    |                 |     |
| 👬 01 Алгебра и    | начала математического                | о анализа                          |                 | Ø 📋 |
| 02 Английски      | ій язык                               |                                    |                 | Ø 🗓 |
| 03 География      | 9                                     |                                    |                 | Ø 🗓 |
| 04 Геометрия      | я                                     |                                    |                 | Ø Ü |
| 65 Биология       |                                       |                                    |                 | Ø Ū |
| 06 Информат       | ика                                   |                                    |                 | Ø Ü |
|                   |                                       |                                    |                 |     |

Удаление предмета

Шаг 9. Перейдите во вкладку «Учебные курсы не менее 64 часов» и сформируйте список предметов, повторив действия из <u>шага 8</u>.

| Список предметов                                               | Выбранные предметы                                                                                               |                  |  |  |  |  |
|----------------------------------------------------------------|----------------------------------------------------------------------------------------------------|------------------|--|--|--|--|
| Q Поиск                                                        | Обязательные () Учебные курсы () Учебные курсы () Учебные курсы () Экзаменационные менее 64 часов Менее 64 часов |                  |  |  |  |  |
| ОГЭ/ЕГЭ адаптивные стъ в УЛ УЛ                                 | 3: Сортировать от Я до А                                                                                         |                  |  |  |  |  |
| II 3D-моделирование и 3D-печать                                | 1 Автоматизация в информатике                                                                                    | ⊘ 向              |  |  |  |  |
| СLIL вместе с иностранным языком                               | 02 Аддитивные технологии                                                                                         | ⊘ <sup>1</sup> 0 |  |  |  |  |
| Ш Web-дизайн                                                   | 03 Аддитивные технологии в медицине                                                                              | 0 0              |  |  |  |  |
| Ш Web-мастеринг                                                |                                                                                                    |                  |  |  |  |  |
| Абстрактно-логические виды спорта                              |                                                                                                    |                  |  |  |  |  |
| Автоматизация в информатике (Уч. курсы (не менее 64 ч.) X      |                                                                                                    |                  |  |  |  |  |
| Аддитивные технологии (Уч. курсы (не менее 64 ч.) Х            |                                                                                                    |                  |  |  |  |  |
| Аддитивные технологии в медицине (Уч. курсы (не менее 64 ч.) X |                                                                                                    |                  |  |  |  |  |

Вкладка «Учебные курсы не менее 64 часов»

Шаг 10. Перейдите во вкладку «Учебные курсы менее 64 часов» и сформируйте список предметов, повторив действия из <u>шага 8</u>.

## Обратите внимание!

Во вкладке **«Учебные курсы менее 64 часов»** для 11 класса, в соответствии с приказом Министерства просвещения РФ №546 от 5 октября 2020 г., по умолчанию установлен предмет «Индивидуальный проект».

| Список предметов<br>Q. ПОИСК<br>ОГЗ/ЕГЭадаптивныеесть в УЛУЛ ~ ~ ~ ~ / УЛ ~ ~ ~ / УЛ ~ ~ / УЛ ~ / УЛ ~ / УЛ ~ / УЛ ~ / УЛ / УЛ/ УЛ/ УЛ / УЛ/ / УЛ / УЛ / УЛ/ / УЛ / УЛ/ / УЛ/ / / / / УЛ/ / / УЛ/ / УЛ/ / / / УЛ/ / / / / / / / / / / / / / / / / / | Выбранные предметы<br>Обязательные ① Учебные курсы ① Учебные курсы ① Вкзаменационные<br>не менее 64 часов ① Менее 64 часов ①<br>51 Сортировать от Я до А |     |
|----------------------------------------------------------------------------------------------------|----------------------------------------------------------------------------------------------------|-----|
|                                                                                                    | 01 Индивидуальный проект                                                                                                    | Ø   |
| Журналистика                                                                                                    | 02 CLIL вместе с иностранным языком                                                                                                    | ⊘ 前 |
| Журналистика и медиа                                                                                                    | 03 Web-мастеринг                                                                                                    | ⊘ 前 |
| Зарубежная литература                                                                                                    |                                                                                                    |     |
| Здоровый образ жизни - основа личной безопасности                                                                                                    |                                                                                                    |     |
| Знакомство с Московским транспортом                                                                                                    |                                                                                                    |     |
| Зоология беспозвоночных животных                                                                                                    |                                                                                                    |     |
| Зоология позвоночных животных                                                                                                    |                                                                                                    |     |
| Иврит                                                                                                    |                                                                                                    |     |
| Индивидуальный проект (Уч. курсы (менее 64 ч.) X                                                                                                    |                                                                                                    |     |

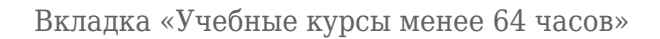

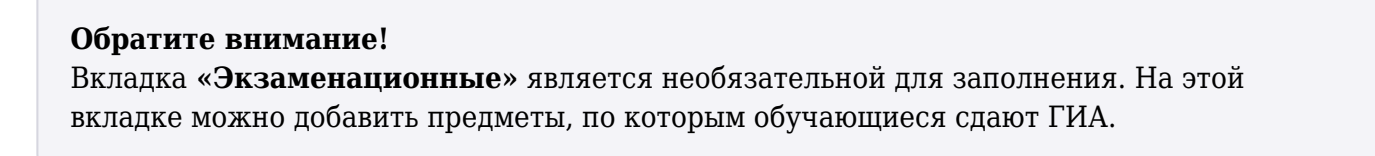

Шаг 11. После заполнения всех полей нажмите на кнопку «Сохранить».

| Список предметов                                                                      | Выбранные предметы                                                                                  |
|---------------------------------------------------------------------------------------|----------------------------------------------------------------------------------------------------|
| О. Поиск                                                                              | Обязательные () Учебные курсы () Учебные курсы () Экзаменационные не менее 64 часов Экзаменационные |
| ОГЭ/ЕГЭ адаптивные ссть в УП УП 🗸                                                     | î                                                                                                   |
| Живопись                                                                              |                                                                                                    |
| 🗄 Журналистика                                                                        | . 🗠 🔰                                                                                               |
| Журналистика и медиа                                                                  |                                                                                                    |
| Зарубежная литература                                                                 |                                                                                                    |
| 3доровый образ жизни - основа личной безопасности                                     |                                                                                                    |
| Знакомство с Московским транспортом                                                   | Перетащите сюда предметы из списка слева                                                            |
| Зоология беспозвоночных животных                                                      |                                                                                                    |
| Зоология позвоночных животных                                                         |                                                                                                    |
| Иврит                                                                                 |                                                                                                    |
| Уч. курсы (менее 64 ч.) X                                                             |                                                                                                    |
| 👯 Инженерия космических систем. Основы конструирования и программирования спутников 🛫 | · · · ·                                                                                             |
|                                                                                       | Отмена Сохранить                                                                                    |

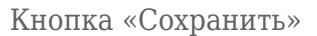

Готово, список предметов сформирован.

# Как сформировать список предметов для нескольких обучающихся класса

Для формирования списка предметов для нескольких обучающихся класса выполните следующие действия:

Шаг 1. Авторизуйтесь в сервисе «Организация обучения».

О том, как авторизоваться в сервисе «Организация обучения», читайте здесь.

Шаг 2. На странице сервиса перейдите в раздел «Дополнительно» → «Печать аттестатов».

| <b>Орг. обучения</b><br>2024-2025 ~                                                                                    |                                                                                                    |                                                                                                    |
|----------------------------------------------------------------------------------------------------|----------------------------------------------------------------------------------------------------|----------------------------------------------------------------------------------------------------|
| Q Введите название раздела                                                                                             |                                                                                                    |                                                                                                    |
| Календарь<br>Дистанционные периоды<br>Управление заменами<br>Создание расписания<br>Расписание внеурочной деятельности | Журналы           Общее образование           Журналы классов, групп           Внеурочная деятельность           Журналы групп           Другое           З Управление отметками и ДЗ | Дополнительно<br>□ Печать аттестатов<br>□ Отчеты<br>□ ЕАИС ОКО<br>□ Логирование<br>□ Перенос аттестационных оценок |
|                                                                                                    |                                                                                                    |                                                                                                    |

Сервис «Организация обучения»

Шаг 3. На открывшейся странице перейдите во вкладку «Предметы аттестата».

| 0 | Печать аттестатов<br>Сведения об организации | Предметы аттестата | Ведомость итоговых отметок | Номера и даты | Печать | Дубликаты | Фиксация итоговых отметок |               |   |                |  |
|---|----------------------------------------------|--------------------|----------------------------|---------------|--------|-----------|---------------------------|---------------|---|----------------|--|
|   | Списки предметов                             |                    |                            |               |        |           |                           | Все параллели | ~ | Новый список 🗸 |  |
|   | Название списка 🍦                            |                    |                            |               |        | Классы    |                           |               |   |                |  |

Вкладка «Предметы аттестата»

Шаг 4. Нажмите на кнопку «Новый список» и выберите из списка необходимую параллель.

| Печать аттестатов<br>Сведения об организации | Предметы аттестата | Ведомость итоговых отметок | Номера и даты | Печать | Дубликаты | Фиксация итоговых отметок |     |           |   |                    |
|----------------------------------------------|--------------------|----------------------------|---------------|--------|-----------|---------------------------|-----|-----------|---|--------------------|
| Списки предметов                             |                    |                            |               |        |           |                           | Bce | параллели | ~ | Новый список \land |
| Название списка 🍦                            |                    |                            |               |        | Классы    |                           |     |           |   | 9 параллель        |
|                                              |                    |                            |               |        | a in      | 6.er                      |     |           |   | 11 параллель       |
| 1000040000                                   |                    |                            |               |        |           |                           |     |           |   | 12 параллель       |

Кнопка «Новый список»

Откроется страница «Новый список предметов».

| Печать аттестатов   Предметы аттестата   Новый список предметов, 11 параллель                   |                                                                                                    |
|-------------------------------------------------------------------------------------------------|----------------------------------------------------------------------------------------------------|
| 🕞 Новый список предметов, 11 параллель                                                          |                                                                                                    |
| Название списка*                                                                                | Параллень<br>11 Добавить класс                                                                                                    |
| Список предметов<br>С понок ОГОЭЕГЭ адаптивные сть в УП УП                                      | Выбранные предметы<br>Обязательные () Учебные курсы () Учебные курсы () Экзаменационные<br>не менее 64 часов менее 64 часов () менее 64 часов () |
| Полебра и начала математического анализа              û                                         |                                                                                                    |
| Арабский язык Астрономия.                                                                       | Перетаците сюда предметы из списка слева                                                                                                    |
| <ul> <li>Биология</li> <li>Вероятность и статистика</li> <li>Второй иностранный язык</li> </ul> |                                                                                                    |
| География                                                                                       |                                                                                                    |
|                                                                                                 | Отмена Сохранит                                                                                                    |

Страница «Новый список предметов»

#### Шаг 5. Заполните поле «Название списка».

Название вводится самостоятельно с клавиатуры и может быть любым.

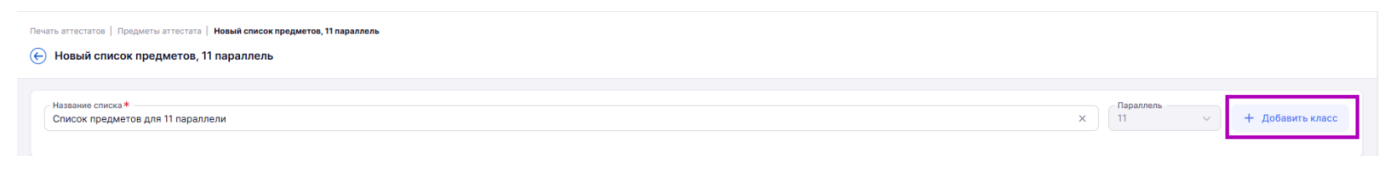

Поле «Название списка»

Шаг 6. Нажмите на кнопку «+ Добавить класс», чтобы привязать к списку предметов необходимый класс / классы.

| Печать аттестатов   Продметы аттестата   Новый список предметов, 11 параллель<br>ⓒ Новый список предметов, 11 параллель |   |                 |   |                  |
|----------------------------------------------------------------------------------------------------|---|-----------------|---|------------------|
| Названия списка #<br>Список предметов для 11 параллели                                                                  | × | Параллель<br>11 | ~ | + Добавить класс |

Кнопка «+ Добавить класс»

Шаг 7. В открывшемся окне «Выбор классов» поставьте галочку возле необходимого класса / классов и нажмите на кнопку «Добавить».

| Вы            | бор классов |
|---------------|-------------|
|               | Bce         |
|               | 11          |
|               | 11-A        |
| $\overline{}$ | 11-Б        |
|               | 11-В        |
|               | 11-Г        |

Окно «Выбор классов»

Система добавит всех обучающихся выбранного класса.

Шаг 8. Нажмите на список выбранного класса для перехода к списку обучающихся.

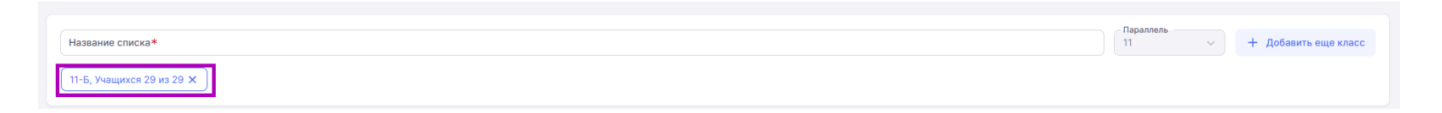

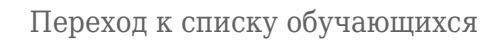

Шаг 9. В окне «Привязка учащихся» нажмите на поле «Все учащиеся», чтобы убрать привязку всех обучающихся класса.

 $\times$ 

| Привязка учащихся                | ×          |
|----------------------------------|------------|
| 11-Б класс                       |            |
|                                  |            |
| Q Поиск по ФИО                   |            |
| Все учащиеся                     |            |
| V Contraction of the last        | 15.09.2008 |
| выбран в другом списке предметов |            |

Поле «Все учащиеся»

Шаг 10. Поставьте галочки возле обучающихся, для которых необходимо сформировать список предметов.

Для поиска обучающихся можно воспользоваться поисковой строкой.

| <b>Привязка учащихся</b><br>11-Б класс | × |
|----------------------------------------|---|
| Q Поиск по ФИО                         | Î |
| Все учащиеся                           |   |
|                                        |   |

Поисковая строка

#### Привязка учащихся

11-Б класс

| Q Поиск по ФИО                                                            |                                              |
|---------------------------------------------------------------------------|----------------------------------------------|
| Все учащиеся                                                              |                                              |
| выбран в другом списке предметов                                          | 15.09.2008                                   |
| выбран в другом списке предметов                                          | 26.02.2008                                   |
| выбран в другом списке предметов                                          | 28.09.2008                                   |
| выбран в другом списке предметов                                          | 27.01.2008                                   |
| выбран в другом списке предметов                                          | 26.07.2008                                   |
| выбран в другом списке предметов                                          | 01.01.2008                                   |
| выбрана в другом списке предметов                                         | 26.05.2008                                   |
| Обратите внимание, учащиеся, выбра<br>предметов будут удалены из него и п | анные в другом списке<br>ривязаны к текущему |
|                                                                           |                                              |
|                                                                           | Отмена                                       |
| Выбор обуча                                                               | ющихся                                       |

## Обратите внимание!

При редактировании списка обучающиеся, выбранные в другом списке предметов, будут удалены из него и привязаны к текущему списку.

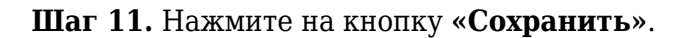

| <ul> <li>выбран в другом списке предметов</li> </ul>                                                        | 28.09.2008  |
|----------------------------------------------------------------------------------------------------|-------------|
|                                                                                                    | 27.01.2008  |
| выоран в другом списке предметов                                                                            | 26.07.2008  |
| выбран в другом списке предметов                                                                            |             |
| выбран в другом списке предметов                                                                            | 01.01.2008  |
| выбрана в другом списке предметов                                                                           | 26.05.2008  |
| Обратите внимание, учащиеся, выбранные в другом спи<br>предметов будут удалены из него и привязаны к текуще | іске<br>ему |
| Отмена                                                                                                    | Сохранить   |
|                                                                                                    |             |

Кнопка «Сохранить»

# Шаг 12. Сформируйте список обязательных предметов во вкладке «Обязательные».

Для поиска необходимого предмета можно воспользоваться:

- поисковой строкой
- фильтрами

| Список предметов                                     | Выбранные предметы<br>Обязательные () Учебные курсы () Учебные курсы () Экзаменационные<br>не менее 64 часов менее 64 часов |
|------------------------------------------------------|----------------------------------------------------------------------------------------------------|
| О 0ГЭ/ЕГЭ адаптияные есть в УЛ УЛ                    |                                                                                                    |
| іі Амхарский язык<br>іі Английский язык              |                                                                                                    |
| : рисссия дана<br>:: Астрономия.<br>:: Биология      | Перетаците сюда предметы из списка слева                                                                                    |
| Вероятность и статистика<br>Веророй иностранный язык |                                                                                                    |

Поиск предмета

Для добавления предмета наведите курсор мыши на предмет и нажмите на кнопку «Плюс» + или перетащите предмет курсором мыши.

| Название списка*                         |                            |
|------------------------------------------|----------------------------|
| 11-Б, Учащихся 29 из 29 🗙                |                            |
| Список предметов                         |                            |
| Q Поиск                                  |                            |
| ОГЭ/ЕГЭ адаптивные есть в УП УП          | ~                          |
| Алгебра и начала математического анализа | Математика и информатика 🕂 |
| Амхарский язык                           |                            |
| Английский язык                          |                            |
| Арабский язык                            |                            |
| Астрономия.                              |                            |
| Биология                                 |                            |
| Вероятность и статистика                 |                            |
| Второй иностранный язык                  |                            |

## Добавление предмета

## При необходимости можно:

• отсортировать добавленные предметы

Для сортировки нажмите на кнопку «Сортировать от А до Я».

| Выбранные предметы                                                                                       |     |  |  |
|----------------------------------------------------------------------------------------------------|-----|--|--|
| Обязательные (i) Учебные курсы (i) Учебные курсы (i) Экзаменационные<br>не менее 64 часов менее 64 часов |     |  |  |
| E1 Сортировать от А до Я                                                                                 |     |  |  |
| 01 Алгебра и начала математического анализа                                                              | 0 🖞 |  |  |
| 02 Английский язык                                                                                       | 0 0 |  |  |
| 03 География                                                                                             | 0 0 |  |  |
| 04 Геометрия                                                                                             | 0 0 |  |  |
| 05 Биология                                                                                              | 0   |  |  |
| 06 Информатика                                                                                           | 0 1 |  |  |

Сортировка предметов

<sup>•</sup> отредактировать название предмета

Для редактирования названия предмета нажмите на «Карандаш» 🖉.

| Выбранные предметы                                                                              |       |
|-------------------------------------------------------------------------------------------------|-------|
| Обязательные () Учебные курсы () Учебные курсы () Экзаменационные менее 64 часов менее 64 часов |       |
| ∃‡ Сортировать от А до Я                                                                        |       |
| 01 Алгебра и начала математического анализа                                                     | Ø     |
| 02 Английский язык                                                                              | 0 1   |
| 03 География                                                                                    | 0     |
| 04 Геометрия                                                                                    | 10 10 |
| 05 Биология                                                                                     | 10 10 |
| 06 Информатика                                                                                  | 0 0   |

#### Редактирование названия предмета

• удалить предмет

Для удаления предмета нажмите на «Корзину» 啦.

| Выбранные предметы                                                                                                    |     |
|----------------------------------------------------------------------------------------------------|-----|
| Обязательные (i) Учебные курсы (i) Учебные курсы (i) Экзаменационные<br>не менее 64 часов Менее 64 часов Экзаменационные |     |
| Е\$ Сортировать от А до Я                                                                                                |     |
| 01 Алгебра и начала математического анализа                                                                              | Ø   |
| 02 Английский язык                                                                                                    | 0 1 |
| 03 География                                                                                                    | 0 1 |
| 04 Геометрия                                                                                                    | 0 1 |
| 05 Биология                                                                                                    | 0 1 |
| 06 Информатика                                                                                                    | 0   |

## Удаление предмета

Шаг 13. Перейдите во вкладку «Учебные курсы не менее 64 часов» и сформируйте список предметов, повторив действия из <u>шага 12</u>.

| Список предметов                                               | Выбранные предметы                                                               |   |
|----------------------------------------------------------------|----------------------------------------------------------------------------------|---|
| Q. Поиск                                                       | Обязательные () Учебные курсы () Учебные курсы () Экзаменационные менее 64 часов |   |
| ОГЗ/ЕГЗ адаптивные есть в УЛ УЛ                                | ि: Сортировать от Я до A                                                         |   |
| 3D-моделирование и 3D-печать                                   | 01 Автоматизация в информатике                                                   | Û |
| СLIL вместе с иностранным языком                               | 🗄 02 Аддитивные технологии 🖉                                                     | Û |
| Web-дизайн                                                     | 03 Аддитивные технологии в медицине                                              | Û |
|                                                                |                                                                                  |   |
| Абстрактно-логические виды спорта                              |                                                                                  |   |
| Автоматизация в информатике (Уч. курсы (не менее 64 ч.) Х      |                                                                                  |   |
| Аддитивные технологии (Уч. курсы (не менее 64 ч.) Х            |                                                                                  |   |
| Аддитивные технологии в медицине (Уч. курсы (не менее 64 ч.) Х |                                                                                  |   |

Вкладка «Учебные курсы не менее 64 часов»

Шаг 14. Перейдите во вкладку «Учебные курсы менее 64 часов» и сформируйте список предметов, повторив действия из <u>шага 12</u>.

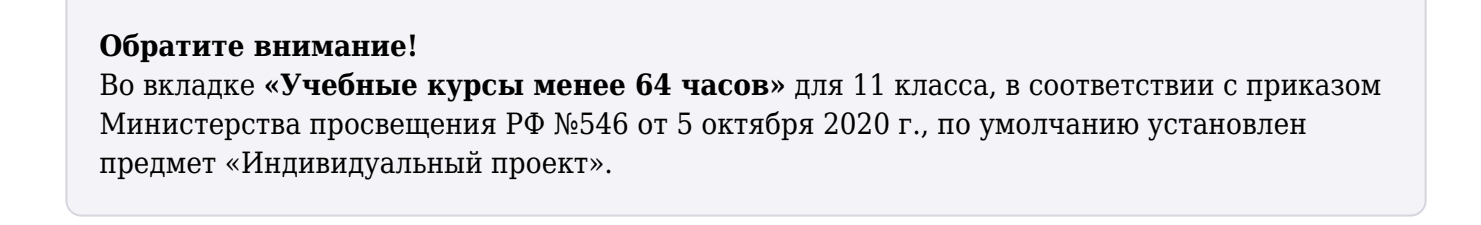

| Список предметов                                  | Выбранные предметы<br>Обязательные () Учебные курсы () Учебные курсы ()<br>не менее 64 часов () Учебные курсы ()<br>менее 64 часов ()<br>51 Сортировать от Я до А |   |
|---------------------------------------------------|----------------------------------------------------------------------------------------------------|---|
| Живопись                                          | 🗄 01 Индивидуальный проект                                                                                                    | Ð |
| Журналистика                                      | 🗄 02 CLIL вместе с иностранным языком 🖉 🕅                                                                                                    | Û |
| Журналистика и медиа                              | 🗄 03 Web-мастеринг 🖉 🕅                                                                                                    | Û |
| Зарубежная литература                             |                                                                                                    |   |
| Здоровый образ жизни - основа личной безопасности |                                                                                                    |   |
| Знакомство с Московским транспортом               |                                                                                                    |   |
| Зоология беспозвоночных животных                  |                                                                                                    |   |
| Зоология позвоночных животных                     |                                                                                                    |   |
| Иврит                                             |                                                                                                    |   |
| Индивидуальный проект (Уч. курсы (менее 84 ч.) Х  |                                                                                                    |   |

Вкладка «Учебные курсы менее 64 часов»

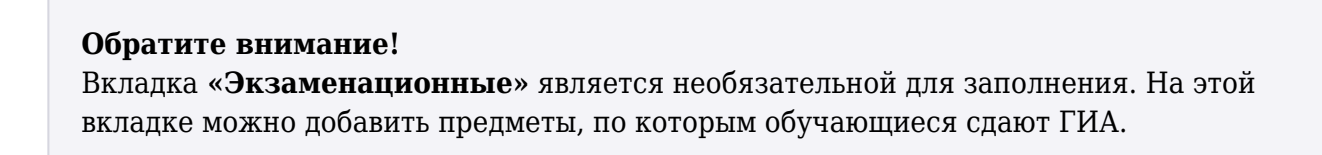

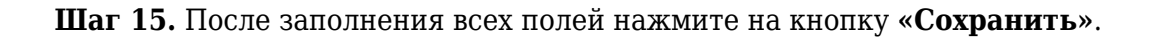

| Список предметов                                                                    | Выбранные предметы<br>Обязательные () Учебные курсы () Учебные курсы () Экзаменационные<br>не менее 64 часов |
|-------------------------------------------------------------------------------------|----------------------------------------------------------------------------------------------------|
| ОГЭ/ЕГЭ адаптивные есть в УП УП 🗸                                                   | î                                                                                                    |
| Живопись                                                                            |                                                                                                    |
| Журналистика                                                                        | . 🎽 🔰                                                                                                    |
| Курналистика и медиа                                                                |                                                                                                    |
| Зарубежная литература                                                               | 🥔 , k                                                                                                    |
| Здоровый образ жизни - основа личной безопасности                                   | Перетащите сюда предметы из списка слева                                                                     |
| Знакомство с Московским транспортом                                                 |                                                                                                    |
| Зоология беспозвоночных животных                                                    |                                                                                                    |
| Зоология позвоночных животных                                                       |                                                                                                    |
| Иврит                                                                               |                                                                                                    |
| Уч. курсы (менее 64 ч.) 🗙                                                           |                                                                                                    |
| Инженерия космических систем. Основы конструирования и программирования спутников 🗸 | ·                                                                                                    |
|                                                                                     | Отмена Сохранить                                                                                             |

Кнопка «Сохранить»

Готово, список предметов сформирован.

## Как отредактировать сформированный список предметов

Для редактирования сформированного списка предметов выполните следующие действия:

Шаг 1. Авторизуйтесь в сервисе «Организация обучения».

О том, как авторизоваться в сервисе «Организация обучения», читайте здесь.

Шаг 2. На странице сервиса перейдите в раздел «Дополнительно» → «Печать аттестатов».

| <b>Орг. обучения</b><br>2024 - 2025 ~                                               |                                               |                                                       |
|-------------------------------------------------------------------------------------|-----------------------------------------------|-------------------------------------------------------|
| Q Введите название раздела                                                          |                                               |                                                       |
| Календарь                                                                           | Журналы                                       | Дополнительно                                         |
| <ul> <li>Дистанционные периоды</li> <li>Управление заменами</li> </ul>              | Общее образование<br>Д Журналы классов, групп | <ul> <li>Печать аттестатов</li> <li>Отчеты</li> </ul> |
| <ul> <li>Создание расписания</li> <li>Расписание внеурочной деятельности</li> </ul> | Внеурочная деятельность<br>Журналы групл      | <ul><li>№ ЕАИС ОКО</li><li>Погирование</li></ul>      |
|                                                                                     | Другое<br>🚎 Управление отметками и ДЗ         | → Перенос аттестационных оценок                       |
|                                                                                     |                                               |                                                       |
|                                                                                     |                                               |                                                       |
|                                                                                     |                                               |                                                       |
|                                                                                     |                                               |                                                       |

Сервис «Организация обучения»

Шаг 3. На открывшейся странице перейдите во вкладку «Предметы аттестата».

| Печать аттестатов<br>Сведения об организации | Предметы аттестата | Ведомость итоговых отметок | Номера и даты | Печать | Дубликаты | Фиксация итоговых отметок |               |   |                |
|----------------------------------------------|--------------------|----------------------------|---------------|--------|-----------|---------------------------|---------------|---|----------------|
| Списки предметов                             |                    |                            |               |        |           |                           | Все параллели | * | Новый список 🗸 |
| Название списка 🍦                            |                    |                            |               |        | Классы    |                           |               |   |                |

#### Вкладка «Предметы аттестата»

## Шаг 4. Выберите необходимый список.

Для поиска можно воспользоваться фильтром по параллелям.

| Списки предметов                           | Все параллели 🗸 Новый список 🗸 |
|--------------------------------------------|--------------------------------|
| Название списка 🍦                          | Классы                         |
| ere en en en en en en en en en en en en en | 11-A 29 ks 29 ven.             |
| 973892°                                    | 9-A 3 xx 31 чел.               |
| or sales                                   | 9-A 3 xx 31 ven.               |
|                                            | 12-A 30 ks 30 ven.             |
|                                            | 9-Г 9 из 9 чел                 |
|                                            | 9-6 29 Hs 29 чел               |
|                                            | 9-A 26 m 31 ven.               |

## Фильтр поиска

## Шаг 5. Нажмите на «Три точки» .... → «Редактировать» возле необходимого списка.

| Списки предметов  |                           | Все параллели | новый список V                     |
|-------------------|---------------------------|---------------|------------------------------------|
| Название списка 🍦 | Классы                    |               |                                    |
| 16.11             | 11-А 29 из 29 чел.        |               |                                    |
|                   | 9-А Зиз 31 чел.           |               | 🖉 Редактировать                    |
| (11/2119)         | 9-А 3 из 31 чел.          |               | 🕒 Скопировать<br>土 Скачать в .xslx |
|                   | <b>12-А</b> 30 из 30 чел. |               | 🖞 Удалить список                   |
|                   | <b>9-Г</b> 9 из 9 чел.    |               |                                    |
|                   | 9-Б 29 из 29 чел.         |               |                                    |
|                   | 9-А 26 из 31 чел.         |               |                                    |

Переход к редактированию списка предметов

Откроется страница редактирования.

Редактирование списка предметов, 11 параллель

| Название списка *<br>тест-ник<br>11-А, Учащихся 58 из 29 ×              | х ) (Параллень — — — — — — — — — — — — — — — — — — —                                                                                                    |
|-------------------------------------------------------------------------|----------------------------------------------------------------------------------------------------|
| Список предметов<br>Сполос ОГЗ/ЕГЗ адаптивные сть в УП УП               | Выбранные предметы<br>Обязательные () Учебные курсы () Учебные курсы () Экзаменационные<br>не менее 64 часов Экзаменационные<br>ЭЗ Сортировать от А до Я |
| Алгебра и начала математического анализа (Уч. курси (не менее 64 ч.) Х) | ::         01 Физическая культура         0 1           ::         02 Литература         0                                                               |
| Английский язык (Обязательные Х)                                        | : о Инороуна // С С // С // С // С // С // С // С                                                                                                    |
| :: Астронамия.<br>:: Биология                                           | 105 Геометрия         Г           11 06 Вероятность и статистика         Г                                                                               |
| Вероятность и статистика (Обязательные Х)                               |                                                                                                    |

#### Страница редактирования

Шаг 6. Перейдите во вкладку со списком предметов, в который необходимо внести изменения.

| Список предметов                                   | Выбранные предметы                        |
|----------------------------------------------------|-------------------------------------------|
| ОГЗ/ЕГЭ адаптивные сть в УП УП                     | не менее 64 часов менее 64 часов          |
| 🔛 3D-моделирование и 3D-печать 🗍                   | 🗄 01 Автоматизация в информатике 🖉 🗓      |
| СLIL вместе с иностранным языком                   | 02 Аддитивные технологии 🖉 🗓              |
| Web-дизайн                                         | 🗄 03 Аддитивные технологии в медицине 🖉 🗍 |
|                                                    |                                           |
| Абстрактно-логические виды спорта                  |                                           |
| Автоматизация в информатике                        |                                           |
| Аддитивные технологии Уч. курсы (не менее 64 ч.) Х |                                           |
| Аддитивные технологии в медицине                   |                                           |
|                                                    |                                           |

#### Переход во вкладку

Шаг 7. Внесите необходимые изменения в список предметов:

1. Чтобы добавить новый предмет, наведите курсор мыши на предмет и нажмите на кнопку «Плюс» + или перетащите предмет курсором мыши.

| Список | предметов |
|--------|-----------|
|--------|-----------|

| Q Поиск                          |                 |
|----------------------------------|-----------------|
| ОГЭ/ЕГЭ адаптивные есть в УП УП  | ~               |
|                                  | ÷               |
| Аддитивные технологии            | Учебные курсы 🕂 |
| Аддитивные технологии в медицине |                 |
| Администрирование сетей          |                 |
| Академический английский         |                 |
| Актёрское мастерство             |                 |

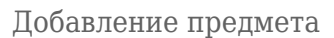

2. Чтобы отсортировать предметы, нажмите на кнопку «Сортировать от А до Я».

| Выбранные предмет | ы                                     |                                     |                 |     |
|-------------------|---------------------------------------|-------------------------------------|-----------------|-----|
| Обязательные 🧻    | Учебные курсы ()<br>не менее 64 часов | Учебные курсы (j)<br>менее 64 часов | Экзаменационные |     |
| Е Сортировать о   | т А до Я                              |                                     |                 |     |
| 01 Физика         |                                       |                                     |                 | ⊘ ΰ |
| 02 История        |                                       |                                     |                 | Ø 🗓 |
| 03 Алгебра и н    | начала математическог                 | о анализа                           |                 | Ø Ü |
| 04 Аддитивнь      | е технологии в медици                 | не                                  |                 | 0 1 |
|                   |                                       |                                     |                 |     |

## Сортировка предметов

3. Чтобы изменить порядок предмета в списке, зажмите его кнопкой мыши и перенесите в необходимое место.

| Выбранные предметь | d .                                   |                                     |                 |     |
|--------------------|---------------------------------------|-------------------------------------|-----------------|-----|
| Обязательные       | Учебные курсы ()<br>не менее 64 часов | Учебные курсы (j)<br>менее 64 часов | Экзаменационные |     |
| Е\$ Сортировать от | г А до Я                              |                                     |                 |     |
| 01 Физика          |                                       |                                     |                 | Ø Ü |
| 02 История         |                                       |                                     |                 | ♂ 亡 |
| 03 Алгебра и н     | ачала математического                 | о анализа                           |                 | ♂ 前 |
| 04 Аддитивны       | е технологии в медицин                | le                                  |                 | Ø Ö |
|                    |                                       |                                     |                 |     |

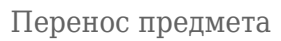

4. Чтобы отредактировать название предмета, нажмите на «Карандаш» 🖉.

| Выбранные предмет | ы                                     |                                     |                 |      |
|-------------------|---------------------------------------|-------------------------------------|-----------------|------|
| Обязательные      | Учебные курсы ()<br>не менее 64 часов | Учебные курсы (j)<br>менее 64 часов | Экзаменационные |      |
| Е‡ Сортировать о  | т А до Я                              |                                     |                 |      |
| 01 Физика         |                                       |                                     |                 | 0    |
| 02 История        |                                       |                                     |                 | 10 ① |
| 03 Алгебра и н    | начала математическог                 | о анализа                           |                 | 10 ① |
| 04 Аддитивны      | е технологии в медици                 | не                                  |                 | 0 0  |

Редактирование предмета

5. Чтобы удалить предмет из списка, нажмите на «Корзину» 👜.

| Выбранные предмет | ы                                     |                                     |                 |     |
|-------------------|---------------------------------------|-------------------------------------|-----------------|-----|
| Обязательные      | Учебные курсы ()<br>не менее 64 часов | Учебные курсы (j)<br>менее 64 часов | Экзаменационные |     |
| Е\$ Сортировать с | А до Я                                |                                     |                 |     |
| 01 Физика         |                                       |                                     |                 | Ø 🗓 |
| 02 История        |                                       |                                     |                 | Ø 🗓 |
| 03 Алгебра и і    | начала математическог                 | о анализа                           |                 |     |
| 04 Аддитивны      | не технологии в медици                | не                                  |                 | 0   |
|                   |                                       |                                     |                 |     |

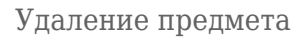

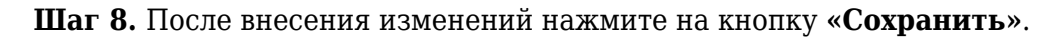

| Выбранные предметы<br>Обязательные (i) Учебные курсы (i) Учебные курсы (i) Экзаменационные<br>менее 64 часов |   |          |
|----------------------------------------------------------------------------------------------------|---|----------|
| Сортировать от А до Я     О1 История     О2 Алгебра и начала математического анализа                         | Ø | ۵<br>۵   |
|                                                                                                    | U |          |
|                                                                                                    |   |          |
|                                                                                                    |   |          |
| Отмена Скачать в .xslx                                                                                       | ) | охранить |

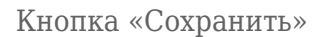

Готово, список предметов отредактирован.

# Как копировать сформированный список предметов

Для копирования сформированного списка предметов выполните следующие действия:

Шаг 1. Авторизуйтесь в сервисе «Организация обучения».

О том, как авторизоваться в сервисе «Организация обучения», читайте здесь.

Шаг 2. На странице сервиса перейдите в раздел «Дополнительно» → «Печать аттестатов».

| Журналы           Общее образование           Журналы классов, групп           Внеурочная деятельность           Журналы групп           Другое           Э Управление отметками и ДЗ | Дополнительно<br>□ Печать аттестатов<br>□ Отчеты<br>□ БАИС ОКО<br>□ Логирование<br>□ Перенос аттестационных оценок                                                                    |
|----------------------------------------------------------------------------------------------------|----------------------------------------------------------------------------------------------------|
|                                                                                                    | Журналы           Общее образование           Журналы классов, групп           Внеурочная деятельность           Журналы групп           Другое           З Управление отметками и ДЗ |

## Сервис «Организация обучения»

## Шаг 3. На открывшейся странице перейдите во вкладку «Предметы аттестата».

| Печать аттестатов       |                    |                            |               |        |           |                           |               |   |                |
|-------------------------|--------------------|----------------------------|---------------|--------|-----------|---------------------------|---------------|---|----------------|
| Сведения об организации | Предметы аттестата | Ведомость итоговых отметок | Номера и даты | Печать | Дубликаты | Фиксация итоговых отметок |               |   |                |
|                         |                    |                            |               |        |           |                           |               |   |                |
| Списки предметов        |                    |                            |               |        |           |                           | Все параллели | ~ | Новый список 🗸 |
| Название списка 🍦       |                    |                            |               |        | Классы    |                           |               |   |                |

Вкладка «Предметы аттестата»

## Шаг 4. Выберите необходимый список.

Для поиска можно воспользоваться фильтром по параллелям.

| Списки предметов  | Все параллели 🗸 Новый сти | исок 🗸 |
|-------------------|---------------------------|--------|
| Название списка 🍦 | Классы                    |        |
| 1511 - C          | 11-А 29 из 29 чел.        | •••    |
| 273382°           | 9-A 3 из 31 чел.          | •••    |
| 2753858°          | 9-A 3 из 31 чел.          | •••    |
|                   | 12-А 30 из 30 чел.        | •••    |
|                   | <b>9-Г</b> 9 из 9 чел.    | •••    |
|                   | 9-6 29 из 29 чел.         | •••    |
|                   | 9-A 26 из 31 чел.         | •••    |

Фильтр поиска

#### Шаг 5. Нажмите на «Три точки» .... → «Скопировать» возле необходимого списка.

| Списки предметов  | Все параллели          | и 🗸 Новый список 🗸                                         |
|-------------------|------------------------|------------------------------------------------------------|
| Название списка 🍦 | Классы                 |                                                            |
| 16.11             | 11-А 29 из 29 чел.     |                                                            |
|                   | 9-A 3 xs 31 чел.       | 🖉 Редактировать                                            |
| Carchaerab        | 9-А 3 из 31 чел.       | <ul> <li>Скопировать</li> <li>⊥ Скачать в .xslx</li> </ul> |
|                   | 12-А 30 из 30 чел.     | 🖞 Удалить список                                           |
|                   | <b>9-Г</b> 9 кз 9 чел. |                                                            |
| 1000              | 9-Б 29 ка 29 чел.      |                                                            |
|                   | 9-A 26 ks 31 чел.      |                                                            |

Копирование списка предметов

Шаг 6. Нажмите на кнопку «Да, скопировать» в появившемся окне.

| 0 | Копирование списка аттестацио<br>Вы действительно хотите создать коп | нных предметов<br>ию списка ? |
|---|----------------------------------------------------------------------|-------------------------------|
|   | Отмена                                                               | Да, скопировать               |

Кнопка «Да, скопировать»

Скопированный список появится в списке предметов.

# Как скачать сформированный список предметов

Для скачивания сформированного списка предметов выполните следующие действия:

Шаг 1. Авторизуйтесь в сервисе «Организация обучения».

О том, как авторизоваться в сервисе «Организация обучения», читайте здесь.

Шаг 2. На странице сервиса перейдите в раздел «Дополнительно» → «Печать аттестатов».

| Орг. обучения<br>2024 - 2025 ∨ |                                                                                         |                                                                                              |
|--------------------------------|-----------------------------------------------------------------------------------------|----------------------------------------------------------------------------------------------|
| Q Введите название раздела     |                                                                                         |                                                                                              |
| Календарь                      | Журналы                                                                                 | Дополнительно                                                                                |
| <ul> <li></li></ul>            | Общее образование<br>Журналы классов, групп<br>Внеурочная деятельность<br>Журналы групп | <ul> <li>Печать аттестатов</li> <li>Отчеты</li> <li>ЕАИС ОКО</li> <li>Логирование</li> </ul> |
|                                | Другое<br>🐲 Управление отметками и ДЗ                                                   | ₹ Перенос аттестационных оценок                                                              |

Сервис «Организация обучения»

## Шаг 3. На открывшейся странице перейдите во вкладку «Предметы аттестата».

| Печать аттестатов<br>Сведения об организации Предметы аттестата | Ведомость итоговых отметок Ном | иера и даты Печать | Дубликаты | Фиксация итоговых отметок |                 |                |
|-----------------------------------------------------------------|--------------------------------|--------------------|-----------|---------------------------|-----------------|----------------|
| Списки предметов                                                |                                |                    |           |                           | Все параллели 🗸 | Новый список 🗸 |
| Название списка 🍦                                               |                                |                    | Классы    |                           |                 |                |
|                                                                 |                                |                    |           |                           |                 |                |

## Вкладка «Предметы аттестата»

Шаг 4. Выберите необходимый список.

| Для поиска можно воспользоваться фильтро. | м пс | o napo | іллелям. |
|-------------------------------------------|------|--------|----------|
|-------------------------------------------|------|--------|----------|

## Фильтр поиска

Шаг 5. Нажмите на «Три точки» .... → «Скачать в .xslx» возле необходимого списка.

| Списки предметов                                                                                                    | Все параллели 🗸 🗸  | Новый список 🗸             |
|----------------------------------------------------------------------------------------------------|--------------------|----------------------------|
| Название списка 🍦                                                                                                    | Классы             |                            |
| 11.11                                                                                                    | 11-A 29 ks 29 ven. |                            |
|                                                                                                    | 9-А 3 из 31 чел.   | 🖉 Редактировать            |
| (with which is a second second s | 9-A 3 из 31 чол.   | Скопировать Качать в .xslx |
|                                                                                                    | 12-A 30 из 30 чел. | 🖞 Удалить список           |
|                                                                                                    | 9-F 9 vs 9 von.    |                            |
| 1000                                                                                                    | 9-5 29 xs 29 чал.  |                            |
|                                                                                                    | 9-A 26 из 31 чел.  |                            |

Скачивание списка предметов

Готово, список скачан на компьютер.

## Как удалить сформированный список предметов

Для удаления сформированного списка предметов выполните следующие действия:

Шаг 1. Авторизуйтесь в сервисе «Организация обучения».

О том, как авторизоваться в сервисе «Организация обучения», читайте здесь.

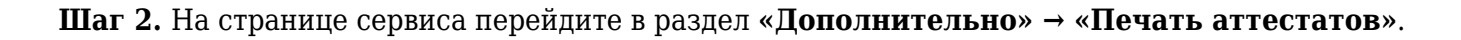

| Журналы           Общее образование           Журналы классов, групп           Внеурочная деятельность           Журналы групп           Другое           ₩ Управление отметками и ДЗ | Дополнительно<br>☐ Печать аттестатов<br>④ Отчеты<br>№ ЕАИС ОКО<br>☐ Логирование<br>⇄ Перенос аттестационных оценок                                                                    |
|----------------------------------------------------------------------------------------------------|----------------------------------------------------------------------------------------------------|
|                                                                                                    | Журналы           Общее образование           Журналы классов, групп           Внеурочная деятельность           Журналы групп           Другое           З Управление отметками и ДЗ |

Сервис «Организация обучения»

Шаг 3. На открывшейся странице перейдите во вкладку «Предметы аттестата».

| Печать аттестатов<br>Сведения об организации | Предметы аттестата | Ведомость итоговых отметок | Номера и даты | Печать | Дубликаты | Фиксация итоговых отметок |               |   |                |
|----------------------------------------------|--------------------|----------------------------|---------------|--------|-----------|---------------------------|---------------|---|----------------|
| Списки предметов                             |                    |                            |               |        |           |                           | Все параллели | * | Новый список 🗸 |
| Название списка 🍦                            |                    |                            |               |        | Классы    |                           |               |   |                |

#### Вкладка «Предметы аттестата»

## Шаг 4. Выберите необходимый список.

Для поиска можно воспользоваться фильтром по параллелям.

| Списки предметов  | Все параллели 🗸 Новый список 🗸 |
|-------------------|--------------------------------|
| Название списка 🍦 | Классы                         |
| 11 M              | 11-A 29 is 29 ven.             |
| GPT23850*         | 9-A 3 из 31 чел.               |
| GP538997          | 9-A 3 ira 31 ven.              |
|                   | 12-A 30 is 30 ven.             |
|                   | 9-Г 9 из 9 чел.                |
|                   | 9-5 29 iis 29 ven.             |
|                   | 9-A 26 из 31 чел.              |

#### Фильтр поиска

## Шаг 5. Нажмите на «Три точки» .... → «Удалить список» возле необходимого списка.

| Списки предметов  | Все параллели 🗸 🗸  | Новый список 🗸   |
|-------------------|--------------------|------------------|
| Название списка 🍦 | Классы             |                  |
| 1611              | 11-А 29 ка 29 чел. |                  |
|                   | 9-А 3 из 31 чол.   | 🖉 Редактировать  |
| (artiges)         | 9-А 3 из 31 чел.   | Cкопировать      |
|                   | 12-A 30 ks 30 ven. | 🗄 Удалить список |
|                   | 9-Г 9 из 9 чел.    |                  |
|                   | 9-5 29 vs 29 vs.   |                  |
|                   | 9-А 26 из 31 чел.  | •••              |

Удаление списка предметов

#### Шаг 6. Нажмите на кнопку «Удалить» в появившемся окне.

| 0 | Удаление списка аттестационных предметов              |                                     |            |
|---|-------------------------------------------------------|-------------------------------------|------------|
|   | Вы действительно хотите у<br>Обратите внимание, данно | далить список<br>е действие необрат | ?<br>гимо. |
|   |                                                       |                                     |            |

Кнопка «Удалить»

Готово, список предметов удален.